# MSP430 程序自升级的实现原理及过程

作者:乔海坤 微控论坛特约 DC 微控论坛版主

更新:01

在过去有很多公司或个人对于 MSP430 单片机串口自升级技术都当一个技术机密。而 TI 公布的是 汇编语言编写的例子,在理解上也不便。而在网络上也很难得到公开例程,这样使得部分 MSP430 用户想实现这个功能时极为艰难。

为此,微控论坛和大家分享如何利用 MSP430 单片机串口自升级的实现实验。希望能够透过这一个 实验能给到大家在这方面应用的启蒙和参考。如果你想要优化或增加一些特殊功能,比如增加密码 等功能则需要用户去编写了。如果你对这些程序做了更好的修改优化,欢迎到微控论坛来与我们一 起分享。

# 实验流程

[1] 先往 MSP430 单片机写入一个自升级引导程序。

[2]利用 MC430FUT.EXE 软件下载用户应用程序到 MSP430 单片机。

| M About                        |                                                 |
|--------------------------------|-------------------------------------------------|
| MSP430<br>MPS430 File<br>MICCO | MC430FUT<br>Microcontrol.cn<br>ash Update Tools |
| Copyright by w                 | ww.microcontrol.cn                              |
|                                | OK                                              |

实验工具:本次实验采用的是微控的 MC430F14+开发板和并口仿真器。单片机型号选用的是 MSP430F147。

#### 基础原理:

| {<br>Application();                        | // 执行应用程序 |
|--------------------------------------------|-----------|
| }<br>Update();                             | // 执行升级程序 |
| }<br>//*********************************** | ******    |

主程序中主要判断 FLASH 中是否已存在着有应用程序,如果有应用程序则执行应用程序,否则执行升级程序。这是基本的引导程序功能。当然要控制是否要执行升级程序的办法有很多,比如可以通过 IO 来控制等等。从引导程序进入应用程序很简单,只需要将 PC 值转移到相应的应用程序起始地址位置即可。

如果需要升级程序,进入升级程序后,首先是初始化串口,在本例中是使用串口0来实现与上 位机的通讯,在这里我采用了查询的方式,这样做是为了简单,在引导程序中尽量不使用中断,如 果使用了串口中断,应用程序中也有相同的串口中断,处理会比较麻烦;只需将接收到的数据全部 写入到 flash 中相应的位置。

# 补充知识

在未实验之前,我想为大这有补充一下关于 MSP430 单片机烧录文件.txt 的知识。下面是一个串口 调试的 C 例子和生成烧录.txt 文件内容。至于下程序内容,在这里不必详细多讲了,主要实现串口 收发实验。

```
#include <msp430x16x.h>
    void main(void)
    {
      WDTCTL = WDTPW + WDTHOLD;
      P3SEL |= 0x30;
      ME1 |= UTXE0 + URXE0;
      UCTL0 \models CHAR;
      UTCTL0 |= SSEL0;
      UBR00 = 0x03;
      UBR10 = 0x00;
      UMCTL0 = 0x4A;
      UCTL0 &= ~SWRST;
      |E1| = URXIE0;
      for (;;)
      {
      BIS SR(LPM3 bits + GIE);
      while (!(IFG1 & UTXIFG0));
      TXBUF0 = RXBUF0;
      }
    }
    // UART0 RX ISR will for exit from LPM3 in Mainloop
    #pragma vector=UART0RX VECTOR
      _interrupt void usart0_rx (void)
    {
      _BIC_SR_IRQ(LPM3_bits);
    }
经 WE430 编译后, 生成的文件内容如下:
```

#### **@8000**

Page 2 of 13

31 40 00 0A B0 12 0C 40 B0 12 5E 40 B2 40 80 5A 20 01 F2 D0 30 00 1B 00 F2 D0 C0 00 04 00 F2 D0 10 00 70 00 F2 D0 10 00 71 00 F2 40 03 00 74 00 C2 43 75 00 F2 40 4A 00 73 00 D2 C3 70 00 F2 D0 40 00 00 00 32 D0 D8 00 C2 93 02 00 FD 37 D2 42 76 00 77 00 F7 3F B1 C0 D0 00 00 00 00 13 30 40 62 40 30 40 66 40 FF 3F **@F9F2** 56 40 **@F9FE** 

00 40

注意: @后面的 8000 表示地址,表示下面的内容需要写入从 8000 开始的地址中, @F9F2: Oxf9f2 是应用程序的串口中断 0 的中断向量地址, @F9FE 为应用程序的复位向量地址, a 为结束标志。

而在我们往后的更新程序中在 update()函数就是将收到的以上内容按相应地址写入到 flash 中。

#### 实验前准备

打开 C:\Program Files\IAR Systems\Embedded Workbench Evaluation 5.0\430\config\目录 以上地址只相对于我的机子而言,读者的安装目录可能跟我有所差别。由于我本次用的是 F147 芯 片,所以我要找到 Ink430F147.xcl 文件,然后分别复制出来两个文件。并分别将改名为 Ink430F147 FlashUpdate.xcl 用于引导程序工程使用的,和 Ink430F147 FlashApp.xcl 用于用户 应用程序工程用的。这样做的原因是为了方便一会实验修改之用。 如果是准备好以上的动作,咱们就开始吧!

# 引导程序产生

在 WE430 编译引导程序工程之前,我们需要修改刚才一个 Ink430F147 FlashUpdate.xcl 文件。 [1]修改目的: 首先我们要修改 lnk430F147\_FlashUpdate.xcl 文件的部分数据,如下面的红色所 示。原单片机默认程序开始地址为 8000H, 现在由于我们要放置一段引导程序的需要, 那么必须将 引导程序放到一个指定的地址去。由原来的 8000H(32768)修改为 FA00H(64000), FA00H 地址开始就 是我们引导程序放置的地址。 // -----

// Constant data

// ------Z(CONST)DATA16 C,DATA16 ID,DIFUNCT=FA00-FFDF //原为 8000-FFDF -Z(CONST)DATA20 C,DATA20 ID= FA00-FFDF

//原为 8000-FFDF

// -----

// Code // -----

-Z(CODE)CSTART,ISR CODE= FA00-FFDF -P(CODE)CODE=FA00-FFDF

//原为 8000-FFDF //原为 8000-FFDF

| //                   |  |
|----------------------|--|
| //                   |  |
| // Interrupt vectors |  |
|                      |  |
| //                   |  |

-Z(CODE)INTVEC=FFE0-FFFF -Z(CODE)RESET=FFFE-FFFF

// ------

# // The end

// ------

注意:引导程序用的 lnk430F147\_FlashUpdate.xcl 文件中的中断向量和复位地址是没有变的,也就 是说单片机上电的起始地址和中断向量实质是以引导程序为主的。用户程序才是为被调用的。这是 本实验原理的要点,切记!

[2]编译操作:在WE430建立引导程序工程,将FlashUpdate.c加入工程并进行相关的设置。其中, 在 IAR WE430 的项目选择中,设置: Options/Linker/Config/Linker command file/Override default/Ink430F147\_FlashUpdate.xcl 文件。

然后进行编译,当编译好后的程序的起始地址就会在 FA00H 地址。那么,我们如何去确认引导程序 成功地放置在我们想指定的地方呢?

嗯,问得好。方法如下:

将引导程序用 MSP430FET 仿真器下载到目标板子上,按运行 💆 一下后然后再按 🚇 停止下来。我们 在 WE430 环境中打开: View/Memory/Flash 窗口, 我们移到大概在 FA00 附近的地址处。如下图所示。

| ×   | Go to |     |    |             |    | -   | FLAS | βH |    |    | •  |    | ·  |     |    |    |    |       |
|-----|-------|-----|----|-------------|----|-----|------|----|----|----|----|----|----|-----|----|----|----|-------|
|     | f9d0  | ff  | ff | ff          | ff | ff  | ff   | ff | ff | ff | ff | ff | ff | ff  | ff | ff | ff |       |
|     | f9e0  | ff  | ff | ff          | ff | ff  | ff   | ff | ff | ff | ff | ff | ff | ff  | ff | ff | ff |       |
|     | f9f0  | ff  | ff | ff          | ff | ff  | ff   | ff | ff | ff | ff | ff | ff | ff  | ff | ff | ff |       |
| -   | ▶fa00 | 55  | 70 | 64          | 61 | 74  | 65   | 20 | 52 | 65 | 61 | 64 | 79 | 20  | 21 | 00 | 52 | Upd   |
|     | fa10  | 65  | 76 | 69          | 63 | 65  | 20   | 45 | 72 | 72 | 6f | 72 | 21 | 00  | ff | 31 | 40 | evi   |
|     | fa20  | 00  | 06 | Ъ0          | 12 | 28  | fc   | Ъ0 | 12 | a8 | fc | 0a | 12 | 0Ъ  | 12 | 08 | 12 |       |
|     | fa30  | 31  | 80 | 42          | 00 | 48  | 43   | 4d | 43 | 0a | 43 | 0Ъ | 43 | 4e  | 43 | Ъ0 | 12 | 1.B   |
|     | fa40  | -9c | fЬ | 3с          | 40 | 00  | fa   | Ъ0 | 12 | 12 | fc | 18 | 3с | 08  | 93 | 0c | 24 | <     |
|     | fa50  | 4e  | 48 | $^{\rm 0d}$ | 41 | 3d  | 50   | 32 | 00 | 0c | 4a | Ъ0 | 12 | 46  | fЪ | 0e | 48 | NH.   |
| ≥   | fa60  | 0f  | 43 | 0a          | 5e | 0Ъ  | 6f   | 08 | 43 | 4e | 43 | 48 | 43 | 4d  | 43 | 78 | 90 | . C . |
| 2   | fa70  | 33  | 00 | 04          | 28 | 3c  | 40   | 0f | fa | Ъ0 | 12 | 12 | fc | f 2 | Ъ0 | 40 | 00 | 3     |
| 1er | fa80  | 02  | 00 | fc          | 2Ъ | 5d  | 42   | 76 | 00 | 4f | 48 | Of | 51 | cf  | 4d | 00 | 00 |       |
| -   |       |     |    |             |    | - A | ~~~  |    |    |    |    |    |    |     |    |    | ~~ |       |

从上图可以看出,在红色箭头处是 FAOO 地址,对应着代码空间处就是我们上面的引导程序了。这 个表明我们定位成功了,呵呵。

**MC430FU.c** 的源程序如下:

// 关于 MSP430 单片机串口升级实验演示程序-----串口升级引导程序

// 原创发布: 微控技术论坛 www.microcontrol.cn

// 发布时间: 2008.12. 编译环境: IAR WE430 V4.1

// 声明:本程序属微控网原创,如需转载或引用请在参考文献中说明 www.microcontrol.cn 微控网 

#include <msp430x14x.h>

#define RESETVECTORADDR APP 0xF9FE //应用程序复位向量地址

void InitUart(void);

void EraseFlash(unsigned int addr);

void Application(void); void Update(void);

unsigned char WriteFlash(unsigned int addr, unsigned char \*pdata, unsigned char length);

Page 4 of 13

微控网:MSP430 Flash 程序自升级实验演示

unsigned char ResetVectorValid(void);

unsigned char ReadFlash(unsigned int waddr);

```
unsigned char AsciiToHex(unsigned char cNum);
void uart_send(const unsigned char *data_point);
// 描述: 引导程序主程序,此程序首先下载到 MSMP430 单片机中
// 输入: 无 返回:无
void main(void)
{
 WDTCTL = WDTPW + WDTHOLD; //关狗
                          // 判断是否已经下载过应用程序
 if(ResetVectorValid()==1)
 {
   Application();
                            // 执行应用程序
 }
 Update();
                            // 执行升级程序
}
// 描述:应用程序,将 PC 转移到应用程序的复位向量处
// 输入:无 输出:无
void Application(void)
{
 asm(" mov &0xF9FE, PC;");
                    // 在 C 中调用汇编指令,实现地址转移
}
// 描述: 程序更新
// 输入: 无 输出:无
void Update(void)
{
 unsigned int i.j:
 unsigned char RecBuf[50];
 unsigned char WriterBuf[16];
 unsigned char RecCnt=0;
 unsigned char RecTemp=0.RxTemp:
 unsigned long Addr=0;
 unsigned char NumberFlag=0;
 //unsigned int Address;
 InitUart();
                             // 初始化串口
 uart send("Update Ready !");
                         // 发送确认
/* 在此处根据和上位机软件协议添加擦除 flash 的程序,由于本人只是验证方法的正确性,
 未做此功能 */
/* 下面一段函数为串口数据接收和处理程序 */
 while(1)
 {
                           Page 5 of 13
```

```
if(IFG1 & URXIFG0)
{
  //MSP430_TX0(RXBUF0);
                               //将收到的数据发回 PC 机来验证
  RxTemp=RXBUF0;
  RecBuf[RecCnt++]=RxTemp;
  if(RxTemp==0x0A&&RecCnt>0)
{
 if(RecBuf[0]=='q')
                     //quit
  {
   //_NOP();
   //return;
       asm(" mov &0xF9FE, PC;");
   }
 else if(RecBuf[0]=='@')
                             //address
   {
    i=1;
    Addr=0;
    while(1)
      {
        if(RecBuf[i]<'0')
        break;
        Addr<<=4;
        Addr+=AsciiToHex(RecBuf[i]);
        i++;
      }
        //set address here
      }
    else //number
    {
     RecTemp=0;
     j=0;
     for(i=0; i<50; i++)
      {
        if(RecBuf[i]<'0')
        {
          if(RecBuf[i]==0x0A)
            { break;}
          if(NumberFlag)
           { NumberFlag=0;
            WriterBuf[j++]=RecTemp;
           }
         }
        else if(RecBuf[i]>='0')
         {
           RecTemp <<= 4;
           RecTemp += AsciiToHex(RecBuf[i]);
           NumberFlag=1;
          }
       }
    if(j>0)
      {
        //write data
```

```
WriteFlash(Addr,WriterBuf,j);
          Addr += j;
          j=0;
         }
       NumberFlag=0;
       }
       RecCnt=0:
       RxTemp=0;
    }
     if(RecCnt>50)
   {
     uart_send("Revice Error!");
   }
   }
 }
}
// 描述: ASCALL 码转换成字符
// 输入: unsigned char cNum ASC-II 字符码
// 输出: unsigned char HEX 码
unsigned char AsciiToHex(unsigned char cNum)
{
   if(cNum \ge 0'\&cNum \le 9')
   {
       cNum -= '0';
   }
   else if(cNum>='A'&&cNum<='F')
   {
       cNum -= 'A';
       cNum += 10;
   }
   return cNum;
}
// 描述:发送一字符串往 PC
// 输入:const unsigned char *data_point 字符串数组
// 输出:无
void uart_send(const unsigned char *data_point)
{
 while(1)
 {
   while(!(IFG1&UTXIFG0)); //query tx ready?
   if(*data_point=='\0')
       break:
   else
   {
       TXBUF0=*data point;
       data_point++;
   }
 }
```

# Microcontrol

| }                                                            |                                 |
|--------------------------------------------------------------|---------------------------------|
| //*************************************                      | *****                           |
| // 描述: 检查复位向量地址的内容是否为 0xfff                                  | f                               |
| // 输入: 尤<br>// 输中: 加里复位向量抽扯内容不为 0 <b>vffff</b> 则i            | 反回 1                            |
| main 如果爱世尚重地型的各个为 0km,则如unsigned char ResetVectorValid(void) |                                 |
| {                                                            |                                 |
| if(ReadFlash(RESETVECTORADDR_APP                             | )==0xff&&<br>P+1)0xff           |
| //如果应用程序的复位向量处的内容为 $0xffff.表$                                | 医示没应用程序                         |
| {                                                            |                                 |
| return 0;                                                    |                                 |
| return 1;                                                    |                                 |
| }                                                            |                                 |
| //*************************************                      | ******                          |
| //<br>//                                                     | Σ字符,1 位停止位,不校验.                 |
| // 输入: 无 输出: 无                                               |                                 |
| // 说明一下,波特率 9600,时钟源选择为 ACLK                                 | .误码率可能会大些.如果用户需要可以将选择           |
| // 其他高频时钟源.这点网友应该要自己修改.j                                     | 先择高频时钟会使波特率的误码率减低.              |
| {                                                            |                                 |
| P3SEL  = BIT4 + BIT5;                                        | // P3.4,5 = USART0 TXD/RXD      |
| ME1  = UTXE0 + URXE0;                                        | // 使能 USART0 TXD/RXD            |
| UCTL0  = CHAR;<br>UTCTL0  = SSEL0:                           | // 8 位子付<br>// UCLK – ACLK      |
| UBR00 = 0x03;                                                | // 32k/9600 - 3.41              |
| UBR10 = 0x00;                                                |                                 |
| UMCTL0 = 0x4A;                                               |                                 |
| UCTL0 &= ~SWRS1;                                             | // 初始化 USART 状态机                |
| 1                                                            |                                 |
| //************************************                       | *****************               |
| //                                                           |                                 |
| //                                                           |                                 |
| void EraseFlash(unsigned int waddr)                          |                                 |
| {                                                            |                                 |
| _BIC_SR(GIE);                                                | // 大团总甲断                        |
| FCTL2 = FWKEY + FSSEL0+FN1;                                  | // 选择 DC0 作为 LFASH 操作时钟源,MCLK/2 |
| FCTL3 = FWKEY;                                               |                                 |
| FCTL1 = FWKEY + ERASE;                                       | // 擦除操作                         |
| while(FCTI 3 & BUSY)                                         | // 虚拟的捺际权探作                     |
| FCTL3=FWKEY+LOCK;                                            |                                 |
|                                                              | // 再次开开兴中心/生体/                  |
| _BIS_SK(GIE);<br>}                                           | // 冉伏并忌甲蟨便能                     |
| J                                                            |                                 |

```
// 描述: FLASH 写操作
// 输入: unsigned int addr 16 位 FLASH 地址, unsigned char *pdata 数据指针
// 输入: unsigned char length 数据长度
// 输出: unsigned char 错误标志
unsigned char WriteFlash(unsigned int addr, unsigned char *pdata,
             unsigned char length)
{
   unsigned char ErrorFlag = 0;
   unsigned char i;
   while(FCTL3 & BUSY);
   _BIC_SR(GIE);
   FCTL2 = FWKEY + FSSEL0+FN1;
   FCTL3 = FWKEY;
                                      // 清除锁
   FCTL1 = FWKEY + WRT:
                                       // 设置 WRT 位为写操作
   for(i=0;i<length;i++)</pre>
   {
                               // 写一个字节
     *(unsigned char*)addr=*pdata;
     if(ReadFlash(addr)!=*pdata)
                                  // 验证,写比较.正确或错误
     {
                                   // 设置错误标志
       ErrorFlag = 1;
     }
     addr++;pdata++;
   }
   FCTL1=FWKEY;
   FCTL3=FWKEY+LOCK;
   _BIS_SR(GIE);
   return ErrorFlag;
}
// 描述: 读 FLASH 操作
// 输入: unsigned int waddr 16 位地址
// 输出: unsigned char 返回一个字节数据
unsigned char ReadFlash(unsigned int waddr)
{
 unsigned char value;
 while(FCTL3 & BUSY);
 value = *(unsigned char*)waddr;
 return value;
}
// 描述: 中断向量列表
#pragma vector=0
__interrupt void intec_0(void)
                               Page 9 of 13
```

```
{
  asm(" br &0xF9E0;");
}
#pragma vector=2
  _interrupt void intec_1(void)
{
  asm(" br &0xF9E2;");
}
#pragma vector=4
  _interrupt void intec_2(void)
{
  asm(" br &0xF9E4;");
}
#pragma vector=6
  _interrupt void intec_3(void)
{
  asm(" br &0xF9E6;");
}
#pragma vector=8
  _interrupt void intec_4(void)
{
  asm(" br &0xF9E8;");
}
#pragma vector=10
  _interrupt void intec_5(void)
{
  asm(" br &0xF9EA;");
}
#pragma vector=12
  _interrupt void intec_6(void)
{
  asm(" br &0xF9EC;");
}
#pragma vector=14
  _interrupt void intec_7(void)
{
  asm(" br &0xF9EE;");
}
#pragma vector=16
  _interrupt void intec_8(void)
{
  asm(" br &0xF9F0;");
}
```

```
#pragma vector=18
  _interrupt void intec_9(void)
{
  asm(" br &0xF9F2;");
}
#pragma vector=20
 _interrupt void intec_10(void)
{
  asm(" br &0xF9F4;");
}
#pragma vector=22
  _interrupt void intec_11(void)
{
  asm(" br &0xF9F6;");
}
#pragma vector=24
  _interrupt void intec_12(void)
{
  asm(" br &0xF9F8;");
}
#pragma vector=26
  _interrupt void intec_13(void)
{
  asm(" br &0xF9FA;");
}
#pragma vector=28
  _interrupt void intec_14(void)
{
  asm(" br &0xF9FC;");
}
```

# 下载用户应用程序

同样,要修改 Ink430F147\_FlashApp.xcl 文件,打开 IAR 的根目录,C:\Program Files\IAR Systems\Embedded Workbench Evaluation 5.0\430\config\Ink430F147\_FlashApp.xcl [1]修改目的:此次修改目的有别于上面的引导程序修改。原为 8000-FFDF 地址现在修改为 8000-F9DF 地址。从地址数上看程序空间变小了,这样可以保证用户应用程序空间不和引导程序 空间相冲突。换句话说,将原来的 8000-FFDF 空间分成两部分,一小部分空间用于放置引导程序。一大部分空间用于分给用户应用程序空间使用。

| 地址              | 一般应用     | 地址              | 串口自升级应用             |
|-----------------|----------|-----------------|---------------------|
| OFFFFH<br>FFEOH | 中断向量     | OFFFFH<br>FFEOH | <mark>真实中断向量</mark> |
| FFDFH           |          | FFDFH<br>FAOOH  | 引导程序区               |
|                 | FLASH空间区 | F9FFH<br>F9E0H  | 用户中断地址区             |
| 8000H           |          | F9DFH<br>8000H  | 用户应用<br>程序空间        |
| 0200H           | RAM      | 0200H           | RAM                 |
| 0000H           | 其他寄存器    | 0000H           | 其他寄存器               |

// Constant data

// -------Z(CONST)DATA16\_C,DATA16\_ID,DIFUNCT=8000-F9DF //原为 8000-FFDF -Z(CONST)DATA20\_C,DATA20\_ID=8000-F9DF

// -----

// Code // ------

-Z(CODE)CSTART,ISR\_CODE=8000-F9DF // 原为 8000-FFDF -P(CODE)CODE=8000-F9DF

// ----// Interrupt vectors
// ------

-Z(CODE)INTVEC=F9E0-F9FF -Z(CODE)RESET=F9FE-F9FF // 原为 FFE0-FFFF

[2]编译操作: 在 WE430 创建用户应用程序工程,并进行相关的选项设置。其中,在 IAR WE430 的 工程选项中:

[2-1] 设置: Options/Linker/Config/Linker command file/Override default/ Ink430F147\_FlashApp.xcl 文件。

[2-2]设置: Options/Linker/Output/将输出文件选择为 0ther, 使其输出为.txt 文件。

[2-3]编译:进行工程编译,并自动生成了.txt 烧录文件在工程的目录中。.txt 文件是生成在工程文件夹的 Debug\Exe\位置。

#### [3]升级用户应用程序

打开微控提供的 MC430FUT.EXE 上位机软件,将目标板的 UARTO 接口(DB9 端子)通过串口延长线连接到电脑的串口。此次例程中升级实验用的是 UARTO 口,相信很多朋友能够模仿得到此实验。

关于上位软件 MC430FUT.EXE,基于实验的考虑软件在设计上做得比较简单。电脑串口只做数据输出,并未读回或检验等等动作。所以你必须保证你的目标板子串口硬件是能正常使用的才能实验。

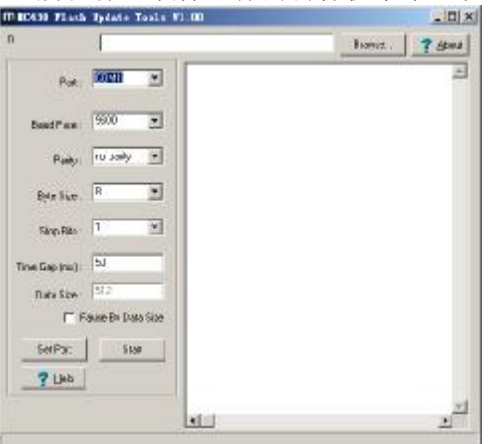

将引导程序下载后,应使 IAR WE430 退出调试模式。接下来是下载应用程序。

在 MC430FUT 先选择要下载的.txt 烧录文件,然后选择你 PC 相连接的 COM 口。然后按 Start 开始下载,如果目标板子 UARTO 硬件是正常的话程序会顺利下载到板子中。下载完成后,板子程序就可以执行。

本次实验我们所提供的文件如下。如需要这些文档,请到微控论坛上下载。

➡ FlashUpdate
■ lnk430F147\_FlashApp.xcl
■ lnk430F147\_FlashUpdate.xcl
■ MC430FUT.exe

🔁 MSP430\_FlashUpdate. pdf

| 更新日期      | 描述  |
|-----------|-----|
| 2008/12/8 | 首发版 |